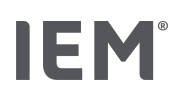

#### Logiciel de gestion d'Hypertension Management Software (HMS CS) 6.X avec le Mobil-O-Graph

Pour plus d'informations, veuillez consulter le mode d'emploi !

## 1 Connection du Mobil-O-Graph® à l'HMS CS (appairage)

Tout d'abord, le logiciel de gestion de l'hypertension (HMS CS) doit être installé sur votre ordinateur. Le programme d'installation démarre automatiquement après avoir inséré le CD dans le lecteur de CD-ROM. Suivez les instructions à l'écran. Pour une mesure de la tension artérielle sur 24 heures avec le Mobil-O-Graph®, veuillez utiliser des piles neuves/chargées ou des batteries rechargeables

chargées. Le Mobil-O-Graph ne doit être ajouté à la liste des interfaces qu'une seule fois.

#### Via Bluetooth<sup>®</sup> :

|    | Ordinateur :     Démarrez le HMS CS via l'icône HMS CS IEM sur votre bureau.                                                                                                    |                                                                     |
|----|----------------------------------------------------------------------------------------------------|---------------------------------------------------------------------|
|    | <ul> <li>Cliquez sur l'icône Options <sup>***</sup> → Interfaces Bluetooth → puis sur le bouton Ajouter le moniteur</li> <li>Une fenêtre apparaît avec la prochaine instruction de travail :<br/>« Allumez l'appareil et changez le mode de jumelage ».</li> <li>Cliquez ensuite sur « OK »</li> </ul>                                                                                                    | Général Interfaces avec les moniteurs<br>Série / IR / USB Bluetooth |
|    | <ul> <li>Mobil-O-Graph® :</li> <li>Allumez le Mobil-O-Graph<sup>®</sup> à l'aide de la touche Marche/Arrêt.</li> <li>Maintenez la touche Démarrer b enfoncée et appuyez sur la touche jour/nuit pour faire clignoter bt à l'écran</li> <li>Appuyez sur la touche Démarrer b jusqu'à ce que les lettres PAIr clignotent sur l'écran.</li> <li>Confirmez cela en appuyant sur la touche événement v les lettres PAIr sont visibles de façon permanente et un signal sonore retentit. »</li> </ul>                                                                                                    | Marche/Arrêt                                                        |
|    | <ul> <li>Ordinateur :         <ul> <li>Confirmez avec OK. Tous les périphériques Bluetooth® sont recherchés et affichés à portée de main.<br/>Le numéro de série® (SN) qui se trouve indiqué sur le dos du Mobil-O-Graph.</li> <li>Cliquez sur le numéro de série correspondant, puis cliquez Pairing OK → .</li> <li>Le Mobil-O-Graph ® est ajouté à l'interface et connecté.</li> </ul> </li> </ul>                                                                                                    | ⇔ Pairing Annuler Recherche                                         |
| Pa | ar câble :                                                                                                    |                                                                     |
|    | <ul> <li>Mobil-O-Graph®:</li> <li>Éteindre le Mobil-O-Graph ® à l'aide de la touche Marche/Arrêt.</li> <li>Connectez l'appareil à l'ordinateur avec le câble en respectant l'alignement des points rouges sur le câble et le moniteur de pression.</li> <li>Allumez le moniteur de pression artérielle à l'aide de la touche entrée/sortie</li> <li>Les lettres CO apparaissent sur l'écran du Mobil-O-Graph ®.</li> </ul>                                                                                                    |                                                                     |
|    | Ordinateur :         • Démarrez le HMS CS via l'icône HMS CS IEM         sur votre bureau.         • Cliquez sur l'icône Options         • • → Interfaces Série/IR/USB, → puis sur le bouton Ajouter périphérique.<br>La fenêtre connexion de l'appareil apparaît.         • Cliquez sur Rechercher. L'appareil trouvé s'affiche dans le champ de fonctionnement Type, l'interface<br>correspondante dans le champ de fonctionnement Interface.<br>(NOTA: Si aucun périphérique n'est trouvé, une indication s'affiche)         • Cliquez sur le bouton Sauvegarder.         • Le Mobil-O-Graph ® est ajouté et connecté à l'interface. | Type       Type       Type       Chercher       Xanuler             |
|    |                                                                                                    |                                                                     |

# 2 Préparation du moniteur de pression artérielle pour la mesure 24h

**Ordinateur:** ٠

Cliquez sur l'icône Liste des patients, sélectionnez le patient ou intégré un nouveau patient.

#### Via Bluetooth®:

Mobil-O-Graph® :

- Retirez le brassard du patient et détacher le raccord de tuyau de l'appareil de mesure.
- Maintenez la touche de démarrage 🕅 enfoncée et appuyez sur la touche 🌍 jour/nuit.
- Sur l'écran apparaissent les lettres **bt** clignotant.
- Appuyez sur la touche événement in que les lettres bt reste fixe de façon permanente et un signal sonore retentit.

Ordinateur :

- Il apparaît la fenêtre Action de moniteur.
- Cliquez sur le bouton Préparer le moniteur.

Préparer le m<u>o</u>niteur

Action du moniteur

2

Lire les valeurs mesurées

 $\bigcirc$ 

Ð

\*

© 2020 IEM GmbH, Cockerillstr. 69, D-52222 Stolberg Tél.: +492402 9500-0 I www.iem.de I Rev. B – 20.07.2020 - DE Art.-No. P00000246

ЬŁ

8

# IFM

#### Via le câble :

| Mobil-O-Graph®:<br>• Éteindre l'appareil avant de le connecter à l'ordinateur avec le câble.<br>• Allumez le moniteur de pression artérielle à l'aide de la touche Marche/Arrêt.                                                                                                    |                                                                        |                                                                          |                                                                        |                                                                    |  |  |  |
|----------------------------------------------------------------------------------------------------|------------------------------------------------------------------------|--------------------------------------------------------------------------|------------------------------------------------------------------------|--------------------------------------------------------------------|--|--|--|
| Ordinateur :<br>Dans le HMS CS, cliquez sur l'icône Communication appareil<br>Cliquez sur Préparer le moniteur.                                                                                                    |                                                                        | Préparer le mo                                                           | niteur                                                                 | aleurs mesurées                                                    |  |  |  |
| <b>3</b> Préparation de l'appareil de mesure                                                                                                    |                                                                        |                                                                          |                                                                        |                                                                    |  |  |  |
| <ul> <li>Ordinateur : <ul> <li>Il apparaît une nouvelle fenêtre Préparer le moniteur</li> <li>Modifiez les paramètres du protocole selon vos souhaits.</li> <li>Vous pouvez également activer ou mettre à jour les configurations de l'appareils.</li> <li>Cliquez sur le bouton Sauvegarder.</li> </ul> </li> </ul>                                                                                                    | 1er intervalle jour<br>Début 8 ▼ Heure<br>Mesures 4 ▼ /h<br>PWA 4 ▼ /h | 2ème intervalle jour<br>Début 10 ♥ Heure<br>Mesures 4 ♥ /h<br>PWA 4 ♥ /h | Sème intervalle jour<br>Début 13 ♥ Heure<br>Mesures 4 ♥/h<br>PWA 4 ♥/h | Intervalle nuit<br>Début 0 ▼ Heurr<br>Mesures 2 ▼ /h<br>PWA 2 ▼ /h |  |  |  |
| <ul> <li>Mobil-O-Graph<sup>®</sup>:</li> <li>Si vous utilisez l'interface câblée, détachez le câble du Mobil-O-Graph ®.</li> <li>Placez le brassard avec le raccord de tuyau vers le haut.</li> <li>Placez le brassard avec le raccord de tuyau vers le haut.</li> <li>Placez le Mobil-O-Graph ® dans l'étui de protection avec l'écran visible et fermez-le.</li> <li>Connectez correctement le brassard et le Mobil-O-Graph ® via le raccord de brassard.</li> <li>Allumez le moniteur de pression artérielle à l'aide de la touche Marche/Arrêt.</li> <li>Effectuez une mesure manuelle.</li> <li>Pour ce faire, appuyez sur la touche Démarrer bet effectuer la mesure à long terme de façon autonome.<br/>(NOTA : une mesure réussie est la condition préalable à l'activation du protocole)</li> <li>Expliquez l'utilisation de la touche événement si de la touche jour/nuit.</li> <li>et de la touche jour/nuit.</li> </ul> |                                                                        |                                                                          |                                                                        |                                                                    |  |  |  |
| 4 Transmission et stockage des résultats de la m                                                                                                    | esure à long ter                                                       | me                                                                       |                                                                        |                                                                    |  |  |  |
| <ul> <li>Ordinateur :</li> <li>Redémarrez le HMS CS si vous les avez fermés.</li> <li>Cliquez sur la liste des patients i et sélectionnez le patient souhaité ou en créer un nouveau.</li> </ul>                                                                                                    |                                                                        |                                                                          |                                                                        |                                                                    |  |  |  |
|                                                                                                    |                                                                        |                                                                          |                                                                        |                                                                    |  |  |  |

#### Via Bluetooth ®

| <ul> <li>Mobil-O-Graph<sup>®</sup>:</li> <li>Enlevez l'appareil de mesure au patient.</li> <li>Connectez le Mobil-O-Graph ® à l'ordinateur conformément au chapitre 2 section Via Bluetooth®</li> </ul>                                                                                                    | 8 Attention !                                                                                                    |  |  |  |  |  |
|----------------------------------------------------------------------------------------------------|----------------------------------------------------------------------------------------------------|--|--|--|--|--|
| Ordinateur :<br>Il apparaît la fenêtre Action du moniteur.<br>Cliquez sur le bouton Lire le moniteur.<br>Suivez ensuite les instructions du logiciel.                                                                                                    | ?     Action du moniteur       Préparer le moniteur     Lire le moniteur                                                                                                    |  |  |  |  |  |
| Par câble:<br>Mobil-O-Graph®:<br>Enlevez l'appareil de mesure au patient.<br>Connectez le Mobil-O-Graph ® à l'ordinateur conformément au chapitre 2 section Par câble.                                                                                                    |                                                                                                    |  |  |  |  |  |
| <ul> <li>Ordinateur :</li> <li>Dans le HMS CS, cliquez sur l'icône communication de l'appareil</li> <li>Lire les valeurs mesurées.</li> <li>Suivez ensuite les instructions du logiciel.</li> </ul>                                                                                                    | Action du moniteur         Préparer le moniteur         Lire le moniteur                                                                                                    |  |  |  |  |  |
| <ul> <li>5 Résultats</li> <li>Ordinateur : <ul> <li>Cliquez sur l'icône Liste des patients</li> <li>Sélectionnez le patient désiré et Ouvrir patient.</li> <li>Dans la fenêtre de travail, cliquez sur l'onglet Pression artérielle PWA.</li> <li>Cliquez sur une mesure.</li> <li>Vous pouvez choisir entre différentes formes de représentation des résultats</li> </ul></li></ul> | Image: state state |  |  |  |  |  |

- Cliquez sur une mesure.
- Vous pouvez choisir entre différentes formes de représentation des résultats •

### 6 Nettoyage

Pour le nettoyage ou le lavage des brassards, veuillez impérativement séparer la gaine de la pochette de l'intérieur. La bulle de manchons, y compris le tuyau, ne doit pas entrer en contact avec l'eau. Si l'eau pénètre dans l'enregistreur, il en résulte de graves dommages.